## คู่มือการแจ้งขอรับบริการงาน IT

## <u>การเข้าใช้งานมี 2 วิธี คือ</u>

- <u>วิธีแรก</u> เข้าไปที่ Server .151 (\\202.44.35.151\ited\08 ระบบฐานข้อมูล) > ดับเบิ้ลคลิกที่
   ไอคอน แจ้งขอรับบริการ\_IT เพื่อเข้าใช้งานได้ทันที หรือ Copy ไอคอนนี้ ไปวางบนหน้าจอคอมพิวเตอร์
   ของท่านเพื่อความสะดวกในการเข้าใช้งานครั้งต่อไป
- 2.
- <u>วิธีที่สอง</u> พิมพ์ 202.44.34.62/it ในช่อง Address ของเบราเซอร์ IE / Chrome / Firefox หรือ เบราเซอร์อื่น ๆ ที่ท่านใช้งาน

2

| 😥 แจ้งขอรับบริการ |                                               |                                                                                                    |   |
|-------------------|-----------------------------------------------|----------------------------------------------------------------------------------------------------|---|
| ← → C 202.        | 44.34.62/it/<br>/facebo 🚖 เจริยไทย - Pantin 🦼 | Zynna 🔞 Gongle 🗂 Chrome เรียงโลร์ - พ. 👷 สำนักเลือนบางอนิลลิก 📨 สำนักลอบตัวและรับแรน 🚿 Welcome on AINTP 🖉 SurveyCan - เอร็จเนิ | ☆ |
|                   | ດ IT Servic                                   | :e                                                                                                    |   |
|                   |                                               | Tuesday 29th of October 2013                                                                                                   |   |
|                   |                                               |                                                                                                    |   |
|                   | บริการ                                        | แจ้งขอรับบริการ                                                                                                    |   |
|                   | แจ้งขอรับบริการ                               | Huru Helpdesk           อ แร้งของิมบริการ                                                                                      |   |
|                   | สมาชิก                                        | 🦳 ดูการขอรับบริการหมายแลข Verification: E-Mail Address แสดง                                                                    |   |
|                   | <u>เข้าสู่ระบบ</u>                            |                                                                                                    |   |
|                   | ข้อมูลสารสนเทศ                                |                                                                                                    |   |
|                   | <u>ครภัณฑ์คอมพิวเตอร์</u>                     |                                                                                                    |   |

4. คลิก **เข้าสู่ระบบ** 

7

แจ้งขอรับบริการ\_IT

| บริการ             | แจ้งขอรับบริการ                                             |
|--------------------|-------------------------------------------------------------|
| แจ้งขอรับบริการ    | Huru Helpdesk                                               |
| สมาชิก             | 는 ดูการขอรับบริการหมายเลข Verification: E-Mail Address แสดง |
| <u>เข้าสู่ระบบ</u> |                                                             |

5. จะเข้าสู่หน้า Login ของระบบ IT Service ให้กรอก Username และ Password ที่งานพัฒนาระบบ และบริการแจ้งไว้

| 🖉 🗑 Login   |                                 |                                                 |
|-------------|---------------------------------|-------------------------------------------------|
| 🗲 🔿 🤁 🗋 202 | 2.44.34.62/it/index.php?option= | com_user&view=login&Itemid=3                    |
|             | บริการ                          | Login                                           |
|             | <u>แจ้งขอรับบริการ</u>          |                                                 |
|             | สมาชิก                          |                                                 |
|             | เข้าสู่ระบบ                     | Username 4<br>nonglukt                          |
|             | ข้อมูลสารสนเทศ                  | Password                                        |
|             | <u>ครุภัณฑ์คอมพิวเตอร์</u>      | Remember Me 5                                   |
|             | <u>อุปกรณ์คอมพิวเตอร์</u>       | Forgot your Password?     Forgot your Username? |
|             | บทความ                          | <u>Register</u>                                 |

- 6. คลิก **Login** (เข้าสู่ระบบ)
- 7. จะเข้าสู่หน้ารายการแจ้งขอรับบริการ > คลิก **แจ้งขอรับบริการ**

| แจ้งขอรับบริการ                    |
|------------------------------------|
| Huru Helpdesk                      |
| <br>แจ้งขอรับบริการ                |
| 🥈 <u>แสดงคำขอบริการ</u>            |
| 🫅 ดูการขอรับบริการหมายเลข 🛛 🛛 แสดง |
| <br>Edit your contact information  |

8. เข้าสู่หน้ารายการ IT Service > คลิกเลือก Select User : ให้เลือกเป็นชื่อของผู้ขอใช้บริการ

| IT Service   |                                                                  |        |                              |          |                 |               |
|--------------|------------------------------------------------------------------|--------|------------------------------|----------|-----------------|---------------|
| Huru Help    | odesk                                                            |        |                              |          |                 |               |
|              |                                                                  |        |                              |          |                 |               |
|              |                                                                  |        |                              | -        | 🖂 🗙 -           | A) 🕋          |
|              |                                                                  |        |                              | Sava     | Rrint Jacou     | Refresh Home  |
|              |                                                                  |        |                              | Jave     | FILL Devila     | Nellesii Home |
|              |                                                                  |        | New Problem                  |          |                 |               |
|              | Contact Inform                                                   | natio  | n                            |          | Classificatio   | n             |
| ชื่อ:        | nonglukt                                                         |        |                              | Category | : Select Catego | ory 🗸         |
| F-Mail:      | nonglukt@hotmail.com *                                           |        |                              | สถานะ:   |                 |               |
| Dopartmont:  | โดย เอาะส แสลิเมระดิจและประหาสับพันธ์                            |        | 7                            | ให้เวลา: | (นาที)          |               |
| Department.  |                                                                  |        |                              |          | ()              |               |
|              | 0r                                                               |        |                              |          |                 |               |
| Select User: | kbk (นางกศรีน บัวแก้ว)                                           | 1      | Overrides contact info above |          |                 |               |
|              | kcy (ร.ศ.ตร.คณิต เฉลยจรรยา)                                      | $\sim$ | รายละเอียด                   |          |                 |               |
| den er       | kea (นางสาวบุญญรัตน์ ม่วงเนย)                                    |        |                              |          |                 |               |
| 5 3074.      | keng (นายชวลต เขงทอง)<br>kkr (นวนเอรียง องไตร้ตน์)               |        |                              |          |                 |               |
| Description: | klt (นางกัดยาณี กุทธิ์สกุด)                                      |        |                              |          |                 |               |
|              | klys (นางกัดยา อุบลทีพย์)                                        |        |                              |          |                 |               |
|              | ksm (นายกนกศักดิ์ ศรีเมฆ)                                        |        |                              |          |                 | ^             |
|              | lsn (นางสาวเล็ศลักขณา ศรีมวงงาม)<br>montrix (นวนแนครี เรือ ปอสอ) |        |                              |          |                 |               |
|              | mtp (นายมนตรี ปราส์เมาไพธ)                                       |        |                              |          |                 |               |
|              | mtta (นางมุทิตา นครินทร์)                                        |        |                              |          |                 | $\sim$        |
|              | ncy (นางนั้นทนา เฉลยจรรยา)                                       |        |                              |          |                 |               |
| ,            | nonglukt (นางสาวนงลักษณ์ ดังจิตตชอบ)                             |        | Notes                        |          |                 |               |
|              | ntva (นางนาตยา แก้วไส)                                           |        |                              |          |                 |               |
|              | nyn (นางสาวนัยนา พันธุไพโรจน์)                                   | E L    | ter Additional Notes         |          |                 |               |
|              | oxpatt (Pattaraporn)                                             |        |                              |          |                 |               |
|              | pakasa5 (นายภาคภูม อศวรงศอารยะ)<br>paob (as มะอน พวะน้อย)        |        |                              |          |                 | ^             |
|              | paob (สร.พะอิบิ พ.ศพอย)<br>pchk (นางสาวพัชรินทร์ เหสุดล)         |        |                              |          |                 |               |
|              | pgci (นางปรางใจ ใจอิม)                                           |        |                              |          |                 |               |
|              | Pin (ป็นรัตน์ นวชาตธำรง)                                         |        |                              |          |                 | $\sim$        |
|              | pkl (นายประกตต ลมสกุล)                                           |        |                              |          |                 |               |
|              | popcom thai (มางพนิดา หอมแพน)                                    |        |                              |          |                 |               |
|              | powerrout (นายวรายุทธ อัมพรพิมล)                                 |        | 6.1.1                        |          |                 |               |
|              | po_engineer (นายวัชระ พอกพุน)                                    | $\sim$ | Solution                     |          |                 |               |
|              | priv (นายปวริศร์ วุ่นเหลียม)<br>กรพ (นายไพสาอ สวรรณรัฐน์)        |        |                              |          | >               | A) 🦱          |
|              |                                                                  |        |                              |          | - ^             |               |
|              |                                                                  |        |                              | Save     | Print ปีดงาน    | Refresh Home  |
|              |                                                                  |        |                              |          |                 |               |

## 9. เลือก Category (ประเภทของบริการ) : เช่น ขอยืมอุปกรณ์ ปรับปรุงเว็บไซต์ หรือแจ้งซ่อมบำรุง เป็นต้น

| Huru Help    | odesk                                     |                          |           |                                         |
|--------------|-------------------------------------------|--------------------------|-----------|-----------------------------------------|
|              |                                           |                          | Save Pri  | 🕯 🗙 Ò 🟫<br>nt ป้ลงาน Refresh Home       |
|              | Nev                                       | w Problem                | 8         |                                         |
|              | Contact Information                       |                          | C         | lassification                           |
| ชื่อ:        | nonglukt *                                |                          | Category: | Select Category                         |
| E-Mail:      | nonglukt@hotmail.com *                    |                          | สถานะ:    | Select Category<br>ขอยืมอุปกรณ์         |
| Department:  | โครงการส่งเสริมธุรกิจและประชาสัมพันธ์     | *                        | ใช้เวลา:  | ติดตั้งระบบปฏิบัติการ<br>ติดตั้งโปรแกรม |
|              | Or                                        |                          |           | ปรับปรุง website                        |
| Select User: | nonglukt (นางสาวนงลักษณ์ ตั้งจิตตชอบ) 💌 * | Overrides contact info a | above     | อนๆ<br>เบิกอุปกรณ์                      |
|              | 51                                        | ยละเอียด                 |           | แจ้งช่อมปารุง                           |

 กรอกข้อมูลในช่อง เรื่อง : (หัวข้องานบริการที่ร้องขอ) / Description : (รายละเอียดงานบริการ ที่ร้องขอ) / Note : (ถ้ามีข้อมูลเพิ่มเติมจึงกรอก)

|                                  |                                  |                                           | ראש אין אין אין אין אין אין אין אין אין אין |
|----------------------------------|----------------------------------|-------------------------------------------|---------------------------------------------|
|                                  |                                  | New Problem                               |                                             |
|                                  | Contact Info                     | rmation                                   | Classification                              |
| ชื่อ:                            | nonglukt                         | <b>*</b>                                  | Category: ปรับปรุง website 💌                |
| E-Mail:                          | nonglukt@hotmail.com             | <b>*</b>                                  | สถานะ:                                      |
| Department:                      | โครงการส่งเสริมธุรกิจและประชา    | เส้มพันธ์ 💌 *                             | ใช่เวลา: (นาที)                             |
|                                  | 0r                               |                                           |                                             |
| Select User:                     | nonglukt (นางสาวนงลักษณ์ ตั้งจึ  | ัตตช่อบ) 💌 * Overrides contact info above | 9                                           |
|                                  |                                  | รายละเอียด                                |                                             |
| เรื่อง: ขอประชาสั:               | มพันธ์ข่าวสำนัก ประจำเดือนตุลาค: | и 2556                                    |                                             |
| Description:                     |                                  |                                           |                                             |
|                                  |                                  |                                           |                                             |
|                                  |                                  | Notes                                     |                                             |
|                                  |                                  | Enter Additional Notes                    |                                             |
| <b>ไ</b> ฟล์ข้อมูลส่งให <b>้</b> | ไว้ใน 151 แล้ว                   |                                           |                                             |
|                                  |                                  |                                           |                                             |
|                                  |                                  | Solution                                  |                                             |
|                                  |                                  | 10                                        | שרע ארא ארא ארא ארא ארא ארא ארא ארא ארא א   |

 เมื่อกรอกข้อมูลครบถ้วนแล้ว คลิกปุ่ม Save ข้อมูลจะถูกบันทึกเข้าระบบ โดยหน้าจอจะกลับมายังหน้า รายการหลัก "แจ้งขอรับบริการ" อีกครั้ง

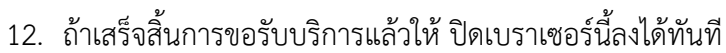

|                             |                                                                      |                           | <b>-</b> |
|-----------------------------|----------------------------------------------------------------------|---------------------------|----------|
| T Service ×                 |                                                                      |                           | x        |
| 🗲 🔶 C 🗋 202.44.34.62        | 2/it/index.php?option=com_huruhelpdesk&view=detail&cid[]=-1          | \$                        | ] ■      |
| 👖 Apps 📑 https://www.facebo | 🤹 🔅 เฉลิมไทย - Pantip 👫 Zynga 🐰 Google 🚔 Chrome เว็บสโตร์ - ห 💲 สำนั | กพัฒนาเทคนิคศิก           | - >>>    |
|                             |                                                                      |                           | -        |
| บริการ                      | IT Service                                                           |                           |          |
|                             | Huru Helpdesk                                                        |                           |          |
| <u>แจ้งขอรับบริการ</u>      |                                                                      | 🛛 🖳 🗶 も                   |          |
|                             | 12                                                                   | Save Print ปีดงาน Refresh | n He     |
| สมวชิด                      | New Problem                                                          |                           |          |
| 614 1 U 1                   | Contact Information                                                  | Classification            |          |
|                             | ชื่อ: nonglukt *                                                     | Category: Select Category | Ŀ        |
| <u>เขาสุระบบ</u>            | E-Mail: nonglukt@hotmail.com *                                       | สถานะ:                    |          |
|                             | Department: โครงการส่งเสริมธุรกิจและประชาสัมพันธ์ 💌 *                | ไซเวลา: (นาที)            | =        |
| ข้อบอสารสบเทศ               | 0r                                                                   |                           |          |
| A MONTON I JON NOT VITI     | Select User                                                          |                           |          |

11

- 13. การปิดใช้งานระบบให้บริการอีกวิธีหนึ่ง คือ ให้คลิกที่ **เข้าสู่ระบบ**
- 14. คลิกปุ่ม **Logout**

| G IT Service                     |                                                               |
|----------------------------------|---------------------------------------------------------------|
|                                  |                                                               |
|                                  | Tuesday 29th of October 2013                                  |
|                                  |                                                               |
| บริการ                           | Login                                                         |
| <u>แจ้งขอรับบริการ</u><br>สบาชิก | You are currently logged in to the private area of this site. |
|                                  | Logarit                                                       |
| เขาสูระบบ                        |                                                               |
| ข้อมูลสารสนเทศ                   | 13                                                            |
| <u>ครุภัณฑ์คอมพิวเตอร์</u>       |                                                               |

14. ท่านสามารถเข้าดูรายการคำขอใช้บริการย้อนหลังได้ โดยคลิกที่ **แสดงคำขอบริการ** 

| บริการ             | แจ้งขอรับบริการ               |
|--------------------|-------------------------------|
| แจ้งขอรับบริการ    | Huru Helpdesk แจ้งขอรับบริการ |
| สมาชิก             | แสดงค่าขอบริการ               |
| <u>เข้าสู่ระบบ</u> | Edit your contact information |

15. รายการ **คำขอบริการ จะแสดงขึ้นมาทั้งหมด** สถานะ : NEW คือ งานบริการที่ยังดำเนินการไม่เสร็จ / สถานะ : Closed คือ งานบริการที่ดำเนินการเสร็จแล้ว

| IT Service                               |                    |        |                                                              |   |
|------------------------------------------|--------------------|--------|--------------------------------------------------------------|---|
| Huru Helpdesk                            |                    |        |                                                              | _ |
| แจ้งโดย บางสาวบงอัดนดโ ตั้งจืดตรเอบ      |                    |        | 🕹 🚔 😭 🚺 🔤                                                    | כ |
|                                          |                    |        | Refresh Print Home ส่งคำชื่อ                                 |   |
|                                          | 60 กา              | ารแจ้ง | งบริการ ที่ค้นเจอ                                            |   |
| <u>เรื่อง</u> 🗆                          | <u>ผู้ใช้งาน</u> 🗆 | Rep 🗆  | ่ <u>Entered                                   </u>          |   |
| อัพเดทข่าวประชาสัมพันธ์                  | nonglukt           | Pin    | 2012-03-21 22:12:23 2012-03-21 22:12:23 6 - VERY HIGH CLOSED |   |
| <u>อัพเดทข่าวประชาสัมพันธ์</u>           | nonglukt           | Pin    | 2012-04-27 22:05:22 2012-04-27 22:10:19 5 - HIGH CLOSED      |   |
| <u>อัพเดทข่าวประชาสัมพันธ์</u>           | nonglukt           | Pin    | 2012-05-01 23:51:37 2012-05-01 23:51:37 5 - HIGH CLOSED      |   |
| <u>อัพเดทข่าวประชาสัมพันธ์</u>           | nonglukt           | Pin    | 2012-06-26 15:38:40 2012-06-26 15:38:40 5 - HIGH CLOSED      |   |
| <u>อัพเดทข่าวประชาสัมพันธ์</u>           | nonglukt           | Pin    | 2012-07-17 09:54:03 2012-07-17 09:54:03 5 - HIGH CLOSED      |   |
| <u>อัพเดทข่าวประชาสัมพันธ์</u>           | nonglukt           | Pin    | 2012-04-25 20:54:37 2012-04-25 21:00:22 4 - ELEVATED CLOSED  |   |
| ขอประชาสัมพันธ์ข่าวประจำเดือนตุลาคม 2556 | nonglukt           | Pin    | 2013-10-29 10:03:43 2013-10-29 10:03:43 3 - NORMAL NEW       |   |
| งานอบรม KM                               | nonglukt           | Ron    | 2011-08-16 15:56:54 2011-08-16 15:56:54 3 - NORMAL CLOSED    |   |
| <u>ยืม NoteBook</u>                      | nonglukt           | Ron    | 2011-08-15 14:20:59 2011-08-16 14:58:09 3 - NORMAL CLOSED    |   |
| <u>ยืม NoteBook Acer</u>                 | nonglukt           | Ron    | 2011-08-15 14:02:28 2011-08-16 15:02:02 3 - NORMAL CLOSED    |   |
| <u>อบรม KM</u>                           | nonglukt           | Ron    | 2011-08-16 15:05:16 2011-08-16 15:05:16 3 - NORMAL CLOSED    |   |
| <u>ยืม notebook</u>                      | nonglukt           | Ron    | 2011-08-25 14:12:46 2011-08-26 10:21:19 3 - NORMAL CLOSED    |   |
| เพิ่มข่าวงานกลุ่น และข่าวงานรับน้ำ EM    | nonglukt           | Pin    | 2012-02-10 18:21:29 2012-02-10 18:30:35 3 - NORMAL CLOSED    |   |
| <u>อัพเดทจดหมายข่าว</u>                  | nonglukt           | Pin    | 2012-02-10 21:23:01 2012-04-24 21:02:41 3 - NORMAL CLOSED    |   |
| เพิ่มข่าว                                | nonglukt           | Ron    | 2012-02-10 21:34:21 2012-02-10 21:34:21 3 - NORMAL CLOSED    |   |
| <u>เพิ่มข่าว</u>                         | nonglukt           | Pin    | 2012-02-10 22:20:47 2012-02-10 22:20:47 3 - NORMAL CLOSED    |   |
| <u>เพิ่มข่าว</u>                         | nonglukt           | Pin    | 2012-02-10 22:21:40 2012-02-10 22:21:40 3 - NORMAL CLOSED    |   |
| <u>เพิ่มข้อมูลเว็บ</u>                   | nonglukt           | Pin    | 2012-03-13 18:23:39 2012-03-13 18:24:37 3 - NORMAL CLOSED    |   |
| <u>อัพเดทข่าวประชาสัมพันธ์</u>           | nonglukt           | Pin    | 2012-03-22 21:32:12 2012-04-17 21:03:51 3 - NORMAL CLOSED    |   |
| <u>อัพเดทข่าวประชาสัมพันธ์</u>           | nonglukt           | Pin    | 2012-03-29 18:24:16 2012-04-17 21:03:21 3 - NORMAL CLOSED    |   |
|                                          | Display #          | 20     | ▼                                                            |   |
|                                          | « Start            | Prev   | 1 <u>2</u> <u>3</u> <u>Next</u> <u>End</u> »                 |   |

 $\odot\odot\odot\odot\odot\odot\odot$